# How do I view the members in a Team from Club or Association level?

13/06/2025 1:16 pm AEST

### Overview

As a Club or Association administrator, you can view the member list of specific teams within your hierarchy by drilling down into the team's dashboard

## Step-by-Step

#### Step 1: Go to your team list

From your dashboard, click on the **TEAMS** tab from the left-hand menu

| G GAMEDAY G                                     | Q Search        | <del>11</del>                                                  |                                                   | 🟟 🏟 🕐 🌲 🌣                                             | RS |
|-------------------------------------------------|-----------------|----------------------------------------------------------------|---------------------------------------------------|-------------------------------------------------------|----|
| Silverwood Sports<br>Association<br>Association | Silverwood Spc  | orts Association Get Started                                   |                                                   |                                                       |    |
| Dashboard                                       |                 | Details Edit                                                   | Contacts Edit                                     |                                                       |    |
| States My Organisation NEW 🔹                    |                 | 165 Cremorne Street<br>Cremorne                                | President (Primary Contact)                       | Administrator                                         |    |
| (\$) Finances                                   |                 | VIC, AUSTRALIA, 3121<br>0390001000 (Phone)<br>soppie@email.com | Darryi Monk<br>0400300200<br><u>daz@email.com</u> | Sophie Jones<br>0400100000<br><u>sophie@email.com</u> |    |
| 898 Members •                                   | Add/Edit Logo   | <u> </u>                                                       |                                                   |                                                       |    |
| ♀ Competitions •                                |                 |                                                                |                                                   |                                                       |    |
| 💭 Clubs 🔹                                       |                 |                                                                |                                                   |                                                       |    |
| Teams                                           | Stats Configure |                                                                |                                                   |                                                       |    |
| Teams                                           | Members         | Players by Gender                                              | Players by Gender                                 | Players                                               |    |
| Team Entry                                      | 1.0             |                                                                | 1.0                                               | 1.0                                                   |    |
| and Communications                              | 0.8             |                                                                | 0.8                                               | 0.8                                                   |    |
| Est communications                              | 0.6             |                                                                | 0.6                                               | 0.6                                                   |    |
| 📽 Registrations 🔹                               | 0.4             |                                                                | 0.4                                               | 0.4                                                   |    |
| 🖻 Courses 🔹                                     | 0.2             |                                                                | 0.2                                               | 0.2                                                   | ?  |
| 원원 한감 🚉 달<br>Members Teams Clubs Comps          | 0.0<br>May 12   |                                                                | 0.0<br>May 12                                     | 0.0<br>May 12                                         |    |

#### Step 2: Open the relevant team's dashboard

To view information within one of your teams, click the VIEW (magnifying glass) next to the specific team

| G GA                 | MED |                            | earch                     | ti‡    |                   |           |                            | (8)                       | 1        | 🌲 🌣 🖻      |
|----------------------|-----|----------------------------|---------------------------|--------|-------------------|-----------|----------------------------|---------------------------|----------|------------|
| Teams in Association |     |                            |                           |        |                   |           |                            |                           |          |            |
| °, ∗                 |     |                            |                           |        |                   | Shor      | wing Name Including Season | Age Group                 | Act      | is<br>tive |
| Ũ                    |     | Team Name                  | Competition               | Season | # Members in Team | Age Group | Contact Name               | Email                     | Phone    | Active     |
| යිසි∗                | đ   | Cyclone Sports Juniors     |                           |        | 0                 |           | Chantale Pennington        | jizec@mailinator.com      | 040010   |            |
| Q.                   | Ē   | Jetstream Sports Juniors   |                           |        | 0                 |           | Ivy Justice                | xowikira@mailinator.com   | Omnis    |            |
| ŕ.                   | đ   | Vanguard United Seniors    |                           |        | 0                 |           | Summer Monroe              | gasyzad@mailinator.com    | Nemo v   |            |
|                      | đ   | Cyclone Sports Seniors     | 2025 Men's Home & Away Co | 2025   | 5                 | Age 18    | Johnny Jones               | jizec@mailinator.com      | 040010   |            |
| ¥2 •                 |     | Eagle Warriors Seniors     | 2025 Men's Home & Away Co | 2025   | 0                 | Age 18    | Alea Ewing                 | fafiveryk@mailinator.com  | Ad nisi  |            |
| <u></u>              | đ   | Galaxy Sports Club Seniors | 2025 Men's Home & Away Co | 2025   | 0                 | Age 18    | Claire Meyers              | ryboked@mailinator.com    | Quia rat |            |
| 80 v                 | đ   | Horizon United Seniors     | 2025 Men's Home & Away Co | 2025   | 0                 | Age 18    | Taylor Mitchell            | webehikoji@mailinator.com | Et sed   |            |
| e .                  | đ   | Jetstream Sports Seniors   | 2025 Men's Home & Away Co | 2025   | 0                 | Age 18    | Ivy Justice                | xowikira@mailinator.com   | Omnis    |            |
| ٤ <sup>*</sup>       | Ē   | Lakeside Strikers Seniors  | 2025 Men's Home & Away Co | 2025   | 0                 | Age 18    | Xandra Mullins             | kihunyw@mailinator.com    | Ab offic |            |

#### Step 3: Open the member list

#### Click Members > LIST MEMBERS to open the team's member list

| GAMEDAY G                                | Q Search                                                     | ††‡                 |                                                                 |                                                                |  |  |  |
|------------------------------------------|--------------------------------------------------------------|---------------------|-----------------------------------------------------------------|----------------------------------------------------------------|--|--|--|
| Cyclone Sports Juniors                   | Cyclone Sports                                               | Juniors             |                                                                 | ASSIGN TO COMPETITION                                          |  |  |  |
| C Dashboard                              |                                                              | Details <u>Edi</u>  | t                                                               |                                                                |  |  |  |
| My Organisation NEW 🔻                    |                                                              | Team Code           | 22888609                                                        |                                                                |  |  |  |
| All Members                              | Add/Edit Logo                                                | Address             | 72 North First Avenue<br>Melbourne<br>Victoria, Australia, 3000 |                                                                |  |  |  |
| Modify Team List                         |                                                              | Contact             | Chantale Pennington                                             |                                                                |  |  |  |
| Team Staff                               |                                                              | Email               | jizec@mailinator.com                                            |                                                                |  |  |  |
| Invite Teammates                         |                                                              | Mobile              | 0400100200                                                      |                                                                |  |  |  |
| Injuries                                 |                                                              |                     |                                                                 |                                                                |  |  |  |
| <table-cell> Competitions 🔹</table-cell> | i If you experience a                                        | any problems with ( | GameDay or you wish to provide an                               | y feedback please contact us at <u>support.mygameday.app</u> . |  |  |  |
| Dommunications                           |                                                              |                     |                                                                 |                                                                |  |  |  |
| (\$) Transactions                        |                                                              |                     |                                                                 |                                                                |  |  |  |
| 🕒 Reports                                | © Copyright GameDay. All rights reserved. Powered by GameDay |                     |                                                                 |                                                                |  |  |  |
| Aarketplace                              |                                                              |                     |                                                                 |                                                                |  |  |  |
| 88. 1월 💭 💭 Wembers Teams Clubs Comps     |                                                              |                     |                                                                 |                                                                |  |  |  |

#### Step 4: View an individual member

| G G           | AME          | DAY 🗘            | Q Search          | Q Search    |               | ŤĹ                 |                    |                  |
|---------------|--------------|------------------|-------------------|-------------|---------------|--------------------|--------------------|------------------|
| 、<br>合        | Merr         | bers in Tea      | am <sup>@</sup>   |             |               |                    |                    |                  |
| <b>⊷</b> .    |              |                  |                   |             |               |                    | Competition        | Season           |
| <u>88</u> 8.∗ | 288All Compe |                  |                   |             |               |                    | All Seaso          |                  |
| Q. •          |              | Active in Associ | a Legal Firstname | Family name | Date of Birth | Different Identity | Gender Identity    | Gender at Club # |
|               |              | ₹ 🗹              | Hakeem            | Bush        | 17/05/2012    |                    | Non-binary/gend    | Female           |
| @}            |              | ₹ 🔽              | Кау               | Chan        | 04/10/1975    |                    | Non-binary/gend    | Female           |
| \$            |              | ₹ 🔽              | Hammett           | Chavez      | 22/09/1996    |                    | Non-binary/gend    | Female           |
| Ø             | <u> </u>     | ₹ 🔽              | Barbara           | Harper      | 06/09/1972    |                    | Different Identity | Female           |
| <u>ه</u>      | <u> </u>     | ₹ 🔽              | Chancellor        | Joyner      | 20/12/2012    |                    | Different Identity | Female           |
| Ø             |              | ₹ 🔽              | Aline             | Marsh       | 05/08/1982    |                    | Non-binary/gend    | Female           |
|               |              | ₹ 🔽              | Althea            | Pennington  | 20/10/1992    |                    | Prefer not to say  | Female           |
|               |              | ₹ 🔽              | Wanda             | Peters      | 15/05/2008    |                    | Female             | Male             |
|               |              |                  |                   |             |               |                    |                    |                  |
|               |              |                  |                   |             |               |                    |                    |                  |

You can then open an individual member record by clicking the VIEW (magnifying glass) icon next to their name

### Watch

Your browser does not support HTML5 video.